### 网络安全产品认证申请操作手册 V2.0

- 1. 登录公安部第三研究所(认证中心)官网:<u>http://www.trimps.net.cn/</u>
- 2. 选择右下角认证业务管理系统(客户端)

| 公共安全产品认证     |                                       | MORE + | 认证指南                                                                       | MORE +                                        |
|--------------|---------------------------------------|--------|----------------------------------------------------------------------------|-----------------------------------------------|
| 智能联网产品       | 视频监控产品                                |        | <ul> <li>网络安全产品认证申请书填</li> <li>产品认证申请书-网络安全;</li> </ul>                    | download<br><sup>≄</sup> download             |
| <b>行</b> 防盗锁 | <b>」</b> 防盗门                          |        | <ul> <li>网络安全产品认证申请操作</li> <li>增值税发票客户备案表(开)</li> <li>服务认证交更申请表</li> </ul> | download<br><sup>2</sup> download<br>download |
| 网络安全产品认证     |                                       | MORE + | · 产品认证申请书(智能联网                                                             | download                                      |
| 非经产品         | 网吧产品                                  |        | ▲ 产品认证业务系统(オ                                                               | ▶// 喃) /<br>检查员) >                            |
| 数据脱敏产品       | □□□□□□□□□□□□□□□□□□□□□□□□□□□□□□□□□□□□□ |        | 服务认证业务系统(1<br>乙 产品认证业务系统(1)                                                | 审查员) ><br>实验室入口) >                            |
|              |                                       |        | 📿 产品认证证书查询                                                                 | >                                             |

3. 注册账号

 公安部第三研究所(认证中心)|认证用户平台

 次迎使用公安部第三研究所(认证中心)产品认证系统平台

 素系統可申请以下业务:

 CC2强制性产品认证(CCC相关信息请参见《CCC产品认证版法》)

 自愿性产品认证(相关产品、认证等信息请参见《自愿性产品认证版法》)

| 自愿性产品认证(相关产品、认证                           | 等信息请参见〈 <u>白悤性产品认证即</u>         | 密 码                               |                      |
|-------------------------------------------|---------------------------------|-----------------------------------|----------------------|
|                                           |                                 |                                   | 验证码                  |
| 意见与建议                                     | 业务受理                            | 信息维护                              | <b>ゼ x 5 Q q</b> 接一张 |
| 欢迎您提出宝贵的意见和建议<br>Email:glbsl@cspsh.org.cn | 人工电话解答您的问题<br>【工作日: 8:30-17:00】 | 解答系统使用过程中的问题<br>【工作日: 8:30-17:00】 | 登录 LOGIN             |
|                                           | Tel: 021-64318599               | Tel: 021-64318599                 |                      |
|                                           |                                 |                                   | 注册帐号 忘记密码            |
|                                           |                                 |                                   |                      |

4. 登录账号,按提示完成每一步资料填写和上传。

| <b>^</b>                                                                                                    |                                                                                                    |                                                                                                    |                                                     |                                                   |                                                                                                    |              |           |
|----------------------------------------------------------------------------------------------------|----------------------------------------------------------------------------------------------------|----------------------------------------------------------------------------------------------------|-----------------------------------------------------|---------------------------------------------------|----------------------------------------------------------------------------------------------------|--------------|-----------|
| 🙆                                                                                                    | 安部第三码                                                                                                    | 肝究所(认                                                                                               | 证中心)                                                | 认证用户平                                             | 台                                                                                                  |              |           |
| 产品认证                                                                                                    | 服务认证                                                                                                    | 通知列表                                                                                                | 业务范围                                                | 公开文件                                              | 文件下载                                                                                               | 联系我们         |           |
| 》 埴写申请                                                                                                    |                                                                                                    | ✓ 我的任务                                                                                              |                                                     |                                                   |                                                                                                    |              |           |
| » 预申请管理                                                                                                    |                                                                                                    |                                                                                                    | 初次由请: 退[                                            | 回的预申请(0) 提交》                                      | 资料(0) 预收费通知                                                                                        | 미(0)待付款(0)型코 | (试验: 待送样) |
| 》 申 <mark>请管</mark> 理                                                                                                    |                                                                                                    | Ē                                                                                                   | 证书状态变更:                                             | 退回证书暂停/注销                                         | 伸请(0) 退回证书                                                                                         | 恢复申请(0)      |           |
| » 产品检测                                                                                                    |                                                                                                    |                                                                                                    | 证书预答提醒:<br>消息提示: 已                                  | 亚节到期预答提醒(<br>回复的咨询(0)                             | (U) 址节首行到期1                                                                                        | 以音] 迂睡(0)    |           |
| » ⊥厂检查                                                                                                    |                                                                                                    | 业务通知                                                                                                | 信息公告                                                |                                                   |                                                                                                    |              |           |
| » 证书管理                                                                                                    |                                                                                                    |                                                                                                    |                                                     |                                                   |                                                                                                    |              |           |
|                                                                                                    | J. P.F                                                                                                    |                                                                                                    |                                                     |                                                   |                                                                                                    |              |           |
| 产品以证         服务从证           街与中请         -           70次由请         -           9支夏申请         -           今時清管理         -           中请管理         -           7万倍強         -           7万倍数         -           7日作者理         -           9日代管理         -           9日代管理         -           9日代管理         - | 選知列表 业务范囲 公<br>協写申请<br>通知得申请天刻:<br>●新由環(新以運新長人,新生产企业<br>交更申请(全天場件受更,证书内容<br>) 特別和申请<br>通知序不品大支:<br>- 安全技术防范防城<br>- 天生的运程服装纸<br>- 安全技术防范防城<br>- 天生的运行学品<br>- 新想路のか支:<br>- (04001)智能研究用((列格安全))                                                                                                    | 开文件 文件下截 联系我们<br>,新产品类制和型号等)<br>史更等)<br>〇 公式者<br>〇 公式者                                              | 1<br>相设备领域<br>全直型设备                                 | <ul> <li>○ 社会公共安全役</li> <li>○ 支援安全()議役</li> </ul> | (中读<br>)<br>)<br>)<br>)<br>(<br>)<br>)<br>(<br>)<br>)<br>(<br>)<br>)<br>(<br>)<br>)<br>)<br>)<br>) | ·            | Q 提案      |
| <ul> <li>正书板复</li> <li>仮志中物</li> <li>枚委信息</li> <li>信息维护</li> </ul>                                                                                                    | <ul> <li>((+002):1止空場時後で402,4%</li> <li>((+002):日空等時後で402,4%</li> <li>((+002):日空第八法十回路登場作者</li> <li>((+002):日空第八式・Please se</li> <li>(+002):(市団を前一島</li> <li>(+002):(市団を前一島</li> <li>(+002):(市団を前一島</li> <li>(+002):(市団を前一島</li> <li>(+002):(市団を前一島</li> <li>(+002):(市団を前一島</li> <li>(+002):(中国を前一島</li> <li>(+002):(中国を前一島</li> <li>(+002):(中国を前一島</li> <li>(+002):(+002):</li></ul> | 콩순살행포되까프品<br>콩순삼행포되가프品<br>lect the certificate model of this app<br>역하데못하以辱文件, 가보가족이나, 如도,<br>하이나가보 | olication:<br>生产产品的選托生产物造模式。)<br>的质量管理体系和设备为生产者加工产品 | 的生产企业,可以使用不同申请人/生产者的                              | 考示。)                                                                                               |              |           |
| * <b>生产企业/Facto</b>                                                                                                    | ry 🖉 展开填写<br>信息相同 □ 54 产者                                                                                                    | 此处填写产品語                                                                                             | 最后灌装、装配                                             | 配、检验的场所                                           | 神地 化                                                                                               |              |           |
| *生产企业名称(<br>Name of Factor                                                                                                    | 中文 )<br>y(Chinese):                                                                                                    |                                                                                                    |                                                     |                                                   |                                                                                                    |              |           |
| 生产 <u>企业</u> 名称(英<br>Name of Factor                                                                                                    | 这)<br>y(English):                                                                                                    |                                                                                                    |                                                     |                                                   |                                                                                                    |              |           |
| <sup>≪</sup> 生产企业地址(<br>Address of Fact                                                                                                    | 中文)<br>ory (Chinese):                                                                                                    |                                                                                                    |                                                     |                                                   | ✔ 省:                                                                                               | ▶ 市:[]       |           |
|                                                                                                    |                                                                                                    |                                                                                                    |                                                     |                                                   |                                                                                                    |              |           |

生产企业地址(英文 ) Address of Factory (English):

\*邮编/PostCode:

统一社会信用代码/Social Credit Code:

组织机构代码/Organization Code:

(若无组织机构代码,请填写"1111111-1",中国大陆申请人不能填写"111111

#### 申请产品/Application Product

| *产品名称(中文)<br>Product Name(Chinese):                                          | 填写英文名称                                                                       |
|------------------------------------------------------------------------------|------------------------------------------------------------------------------|
| *型号(中文)<br>Model and specification(Chinese):                                 | 如是纯软件产品没有型号,"/"掉<br>型号描述需少于300字符(各型号之间用"、"分隔),如超出,请以附件形式另行提交<br>上传<br>填写英文型号 |
| 商标 ( 中文 )<br>Brand/Trade Mark (Chinese):                                     | 填写英文商标                                                                       |
| 型号间差异说明<br>Description of the difference between the differ<br>ent model:    | /<br>如有多个产品型号时必填                                                             |
| 认证产品软件版本(适用时填写)<br>Software version of certification product                 |                                                                              |
| 产品认证级别(适用时)                                                                  | 基本级・                                                                         |
| *认证产品主要技术参数<br>Key technical parameter by the certification pro<br>duct unit |                                                                              |
| *有无认证产品附件                                                                    | ○有 ● 无                                                                       |
| 产品图片                                                                         | 上传产品图片<br>龙脉科技数据脱敏系统-产品图片.zip 删除 可上传产品界面                                     |

# 5. 上传申请资料路径(<mark>申请资料清单见附件</mark>)

#### 申请所附资料清单/Application documents

| 甲请   | 「附资科清里 」上传文件 |                         |      |      |    |
|------|--------------|-------------------------|------|------|----|
|      | 资料附件名称       | 资料附件类别                  | 备注   | 上传时间 | 操作 |
| 备注/F | lemark:      |                         |      |      |    |
|      |              |                         |      |      |    |
|      |              | ✓ 上─页 ✓ 暫存 ✓ 暫存并退出 ✓ 预览 | 下一步) |      |    |

| 🗉 申请文件处理    | Ĩ                   |                      |           |         |      | ×    |  |  |  |
|-------------|---------------------|----------------------|-----------|---------|------|------|--|--|--|
| 您现在的位置:文件上传 |                     |                      |           |         |      |      |  |  |  |
| 该申请已提       | 交的资料                |                      |           |         |      | e    |  |  |  |
| □ 资料        | 附件名称                | 资料附件类别               | 备注        | 上传时间    | 操    | ľΈ   |  |  |  |
|             |                     |                      |           |         |      |      |  |  |  |
| 需向公安部       | 第三研究所(认证中心)提交的      | 资料                   |           |         |      |      |  |  |  |
| 注:每个文件      | 类别只能上传一份文件,如单个类别下有  | 多个文件,请打包后上传。如需修改已上传的 | 9文件,请先删除原 | 文件后再上传。 |      |      |  |  |  |
| 资料附件名利      | 家                   |                      |           | 备注      | 模板   | 操作   |  |  |  |
| 申请需提        | 交的资料                |                      |           |         |      |      |  |  |  |
| 1 认证委托      | 人工商注册证明 组织机构代码证书    |                      |           |         |      | 上传文件 |  |  |  |
| 1.00013410. |                     |                      |           |         |      |      |  |  |  |
| 2.生产者(      | 制造商)工商注册证明、组织机构代码词  | E书 (若与认证委托人一致可不上传)   |           |         |      | 上传文件 |  |  |  |
| 3.生产企业      |                     | 认证委托人——致可不上传)        |           |         |      | 上传文件 |  |  |  |
|             |                     |                      |           |         |      |      |  |  |  |
| 4.产品认证      | 申请书 (申请内容填写完成后下载申请书 | 3,签字或盖章,寄送原件)        |           |         | 模板下载 | 上传文件 |  |  |  |
| 5.型号规格      | 附件 (证书附件)           |                      |           |         |      | 上传文件 |  |  |  |
|             |                     |                      |           |         |      |      |  |  |  |
| •           |                     |                      |           | 1       |      | •    |  |  |  |
|             |                     |                      |           |         |      | 关闭   |  |  |  |

### 6. 申请状态查询:

| 🙆 公安部                                                                             | 部第三研 | <b>轩究所(</b> 认       | 证中心)                                       | 认证用户平                                           | 台                                           |                                       |                         |                  |                 |               |
|-----------------------------------------------------------------------------------|------|---------------------|--------------------------------------------|-------------------------------------------------|---------------------------------------------|---------------------------------------|-------------------------|------------------|-----------------|---------------|
| 产品认证                                                                              | 服务认证 | 通知列表                | 业务范围                                       | 公开文件                                            | 文件下载                                        | 联系我们                                  |                         |                  |                 |               |
| » 道写申请                                                                            |      | ✓ 我的任务              |                                            |                                                 |                                             |                                       |                         |                  |                 |               |
| <ul> <li>※預申请管理</li> <li>》申请管理</li> <li>&gt;已确认的申请</li> <li>&gt;已发证的申请</li> </ul> |      |                     | 初次申请: 退回<br>证书状态变更:<br>证书预警提醒:<br>消息提示: 已回 | 副的预申请(0) 提交<br>退回证书暂停/注<br>证书到期预警提醒<br>回复的咨询(0) | :资料(0) 预收费通知<br>消申请(0) 退回证书<br>【(0) 证书暂停到期预 | 2(0) 待付款(0) 型式波<br>恢复申请(0)<br>项警提醒(0) | <u>脸</u> : 待送样(1) 待补充资料 | 박(0) 侍补充样品(0) 样) | 品问题(0) 样品检测整改通知 | 四(0) 可下载的报告(0 |
| > 待提交资料的申请                                                                        |      | 业务通知<br>> TRIMPS标志E | 信息公告<br>自购表                                |                                                 |                                             |                                       |                         |                  |                 |               |

## 7. 如有问题,可联系:

### 021-64336810-1740

附件:

网络安全产品认证申请资料清单

1. 认证申请书

请在认证中心官网 <u>http://www.trimps.net.cn/</u>"认证指南"下载,并按 填写指南填写。

| 公共安全产品认证    |        | MORE +         | 认证指南                                                        | MORE +                 |
|-------------|--------|----------------|-------------------------------------------------------------|------------------------|
| 智能联网产品      | 视频监控产品 | 填写指南:<br>申请书模板 | <ul> <li>, 网络安全产品认证申请书填</li> <li>, 产品认证申请书-网络安全产</li> </ul> | download<br>. download |
| <b></b> 防盗锁 | 防盗门    |                | <ul> <li>网络安全产品认证申请操作</li> <li>增值税发票客户备案表(开</li> </ul>      | download<br>download   |
| 网络安全产品认证    |        | MORE +         | , 服务认证受更申请表<br>, 产品认证申请书(智能联网                               | download<br>download   |

2. 认证委托人、生产者、生产企业的营业执照

3. 生产企业所在场地的租赁合同

4. 认证产品相关技术资料(技术白皮书、用户手册等)

- 5. 商密证书(如适用)
- 6. 安全保障要求相关资料(如有)
- 7. 其他相关资料。